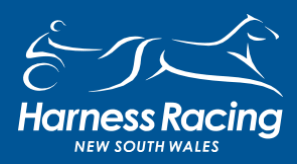

# NDUSTRY NOTICE

# **PRIZEMONEY SPLIT - INSTRUCTIONS**

# 28 FEBRUARY 2022

This new feature can only be initiated by the managing owner of a partnership group. Any other members of the partnership or group can either accept or decline the request.

This feature can only be turned on for all members in a group or it cannot be activated at all. (Syndicates are excluded from this new feature).

In order for this feature to work all members must have a Harnessweb account, bank details and a valid email account.

Harnessweb accounts are free and can be setup by clicking the link below, typing it in your web browser or by calling the racing department to help set you up.

# https://harnessweb.harness.org.au/harnessweb/secure/login.do

If you require any assistance or further information contact HRNSW Customer Service on 02 9722 6600. Please be mindful and patient due to the increased load on this department.

# Part 1 – Managing Owner

| ARNESSWEB                 |                                                                                                    |
|---------------------------|----------------------------------------------------------------------------------------------------|
| Register Forgot Password? |                                                                                                    |
| LOG INTO HARNESSWEB       |                                                                                                    |
|                           |                                                                                                    |
| Username / Email          | Tweets by @HamesswebAus                                                                                                    |
| Password 🏟                | Harnessweb<br>@HarnesswebAus                                                                                                    |
| □Remember Me              | Do you remember when you joined Twitter? I<br>do! #MyTwitterAnniversary                                                                      |
| Sign In                   |                                                                                                    |
| Don't have an account?    | - NNUU MAR                                                                                                    |
| Forgot Password?          | Embed View on Twitter                                                                                                    |
| Harriessweb is best       | used on nodern browses<br>or C Labout<br>segal information ( About<br>segal information ( About<br>segal information ( About<br>set by RLT): |

# Enter your user ID and Password then click on "Sign in"

|          | 1                         |                        | /                                                                                                    |                                                                            |                 |
|----------|---------------------------|------------------------|----------------------------------------------------------------------------------------------------|----------------------------------------------------------------------------|-----------------|
| 🖹 🗎 🖌    | NESSWEB                   |                        |                                                                                                    |                                                                            |                 |
| Register | Forgot Password?          |                        |                                                                                                    |                                                                            |                 |
| LOG      | INTO HA <mark>rnes</mark> | SWEB                   |                                                                                                    |                                                                            |                 |
|          | -                         |                        |                                                                                                    |                                                                            |                 |
|          | User Name                 |                        | Tweets by (                                                                                                    | gHamesswebAus                                                              | (i)             |
|          | Password                  | Remergator Me          | Harnesswe<br>PROTECT YOUR PASSWORD, YOU MAY<br>BE HELD LIABLE FOR ALL<br>TRANLACTION & LOGGEO IN YOUR<br>ACCOUNT WITHIN HARNES WEB, SEE<br>THE TERMI AN HOR WITHIN FOR | b<br><sup>Aus</sup><br>nember when you joined<br>Io! #MyTwitterAnniversary | ¥ 🄺             |
|          | Sig                       | n In 🔺                 | DE MAR, 6.                                                                                                    |                                                                            |                 |
|          |                           | Don't have an account? |                                                                                                    | ANNO MAR                                                                   | -               |
|          |                           | Forgot Password?       | Embed                                                                                                    |                                                                            | View on Twitter |
|          |                           |                        |                                                                                                    |                                                                            |                 |

Once you have logged in you will see the screen below. Due to Privacy reasons some sections have been blocked out throughout these instructions. In a normal screen you will see your own information.

| Next Norse*       Training*       Owmership*       Help*       alexalchin %,*         My Details       My Paturities       My Noms       Roman         WELCOME TO HARNESSWEB       Contact Details       MME         LOGIN DETAILS       Usenwark       MARKESSWEB         Plesse change your password of these details appear moort. These will avoid unaufhormed use of contact Details       MME         Plesse change your password of these details appear moort. These will avoid unaufhormed use of contact Details       UPDate MY DETAILS         Extended hominations.       CHANGE PASSWORD       UPDate MY DETAILS                                                                                                    |               | _                                                                     |                                                                                                    |                                                                  |             |            |                                   |                                                     |            |          |         |
|----------------------------------------------------------------------------------------------------|---------------|-----------------------------------------------------------------------|----------------------------------------------------------------------------------------------------|------------------------------------------------------------------|-------------|------------|-----------------------------------|-----------------------------------------------------|------------|----------|---------|
| My Oderstie       Wy Myers       Normal         BELECOMBE DO HARNESS WEB         LIGIN DETAILS       URMMIN:         In ADDESS       In ADDESS       In ADDESS         Detroite Colspan="2">Detroites Colsmit Time: 17 February 2022 12:16 PM         Please change your password of these details agener wormer these indication of unauthonised use of agener wormer these will avoid unauthonised use of use dotted use with these details       MME:       MME:         Please change your password of these details       In MARIE       MME:       MME:         UPDATE MY DETAILS       UPDATE MY DETAILS       UPDATE MY DETAILS                                                                                                    | ARNES:        | SWEB R                                                                | Horse *                                                                                                    | Training *                                                       | Ownership * |            |                                   |                                                     | Help =     | alexalci | hin % - |
| UGIN DETAILS       URRNAME:         PADRESS:       PADRESS:         PREVIOUS LOGIN TIME: 17 February 2022 12: 16 PM.         Please change your password of these details appear normet these details appear normet the normet the normet the nor | My Details    | My Futuritie                                                          | s My Noms N                                                                                                    | ominate                                                          |             |            |                                   |                                                     |            |          |         |
| LOGIN DETAILS USENAME: PADEESE: PREVIOUS LOGIN TIME: 17 February 2022 12: 16 PM.<br>Please change your password if these details<br>appear incorrect This will avoid unauthorised use of<br>previous cocourt.<br>CHANGE PASSWORD UPDATE MY DETAILS<br>EXTENDED HOMINATIONS<br>There are currently no extended nominations.                                                                                                    | WELCOM        | NE TO I                                                               | ARNESSWI                                                                                                    | EB                                                               |             |            |                                   |                                                     |            |          |         |
| EXTENDED NOMINATIONS There are currently no extended nominations.                                                                                                    | LOGIN DET     | AILS USERNI<br>IP ADD<br>PREVIO<br>Pleass<br>appea<br>appea<br>your a | AME:<br>RESS:<br>NJS LOGIN TIME: 17 Februar<br>e change your password<br>rr incorrect. This will avoid<br>cocount.<br>CHANGE PASSWORD | ary 2022 12:16 PM<br>I if these details<br>d unauthorised use of | CONT        | CT DETAILS | S NAN<br>ADD<br>EMA<br>HON<br>MOE | AE:<br>RESS:<br>UL:<br>AE PHONE:<br>BILE:<br>UPDATE | MY DETAIL! | ş ::     |         |
| EXTENDED NOMINATIONS There are currently no extended nominations.                                                                                                    |               |                                                                       |                                                                                                    |                                                                  |             |            |                                   |                                                     |            |          |         |
| There are currently no extended nominations.                                                                                                    | EXTENDED      | NOMINATIO                                                             | INS                                                                                                    |                                                                  |             |            |                                   |                                                     |            |          |         |
|                                                                                                    | There are o   | currently no e                                                        | xtended nomination:                                                                                                    | s.                                                               |             |            |                                   |                                                     |            |          |         |
|                                                                                                    |               |                                                                       |                                                                                                    |                                                                  |             |            |                                   |                                                     |            |          |         |
|                                                                                                    | RECENT PE     | RFORMANC                                                              | ES                                                                                                    |                                                                  |             |            |                                   |                                                     |            |          |         |
| RECENT PERFORMANCES                                                                                                    | Below are the | past 4 weeks of                                                       | performances for horse                                                                                                    | s you own, lease or tr                                           | ain,        |            |                                   |                                                     |            |          |         |
| RECENT PERFORMANCES<br>Below are the past 4 weeks of performances for horses you own, lease or frain.                                                                                                    | Date          | Horse                                                                 | Track                                                                                                    | Race                                                             | Place       | Driver     | \$ Won                            | Distance HO                                         | P Race I   | IR My MR |         |
| RECENT PERFORMANCES<br>Below are the past 4 weeks of performances for horses you own, lease or train.<br>Date Horse Track Race Place Driver \$ Won Distance HCP Race MR My MR                                                                                                    | 15 Feb 2022   | SUGA DADDY                                                            | TABCORP PK<br>MENANGLE                                                                                                    | GREEN TRIAL                                                      | 5           | R P Morris |                                   | 1609m FT                                            | Fr5 1.58.9 | 2.22.741 | Þ       |
| Date         Horse         Track         Race         Place         Driver         \$ Won         Distance         HCP         Race         Place         Driver         \$ Won         Distance         HCP         Race         Micro         Site         HCP         Race         Place         Driver         \$ Won         Distance         HCP         Race         Micro         Site         Micro         Site         Micro         Site         Micro         Site         Micro         Site         Micro         Site         Site                                                                                                    |               | SET ME FREE                                                           |                                                                                                    | \$6.332 SKY RACING                                               |             | MP         |                                   |                                                     |            |          |         |

# Prizemoney split activation is processed via the Ownership menu

| ARNESS 1                   | NEB R                                                      | ace • H                                                                                              | orse • Train                                                                   | niz a • Ownership •                                                                      |                    |        |                                              | He    | IP *    | alexalch | in % * |
|----------------------------|------------------------------------------------------------|----------------------------------------------------------------------------------------------------|--------------------------------------------------------------------------------|------------------------------------------------------------------------------------------|--------------------|--------|----------------------------------------------|-------|---------|----------|--------|
| My Details                 | My Futuritie                                               | HARNES                                                                                               | ns Nominate                                                                    | My Engagement<br>My Futurities                                                           |                    |        |                                              |       |         |          |        |
| LOGIN DETA                 | ILS USERN<br>IP ADD<br>PREVIC<br>Pleas<br>appear<br>your a | AME:<br>RESS:<br>DUS LOGIN TIME:<br>we change your in<br>ar incorrect. This<br>account.<br>CHANGE PA | 17 February 2022 12<br>password if these de<br>will avoid unauthor<br>\$\$WORD | Transfer of Own<br>Update Horse S<br>Prize Money Act<br>2:16 PM<br>sealls<br>seal use of | atus 'All<br>ounts | EM ADI | ME:<br>DRESS:<br>AIL:<br>ME PHONE:<br>DBILE: | TE MY | DETAILS |          |        |
| EXTENDED I<br>There are ca | IOMINATIO                                                  | DNS<br>extended nom                                                                                  | ninations.                                                                     |                                                                                          |                    |        |                                              |       |         |          |        |
| RECENT PER                 | FORMANC                                                    | ES<br>f performances                                                                                 | for horses you own,                                                            | lease or frain.                                                                          |                    |        |                                              |       |         |          |        |
| Date H                     | lorse                                                      | Track                                                                                                | Race                                                                           | Place                                                                                    | Driver             | \$ Won | Distance                                     | HCP   | Race MR | My MR    |        |
| 15 Feb 2022                | UGA DADDY                                                  | TABCORP F                                                                                            | GREEN T                                                                        | TRIAL 5                                                                                  | R P Morris         |        | 1609m                                        | FTFr5 | 1:58.9  | 2.22.741 | Þ      |
|                            | ST ME FREE                                                 |                                                                                                    | \$6.332 58                                                                     | KY RACING                                                                                | MP                 |        | 2122-                                        | P     | 2.01.4  | 2.02.102 |        |

# Click on Prizemoney Accounts

| MY HORSES                            |                    |                    | My Engagemen<br>My Futurities | ts               |                        |               |           |
|--------------------------------------|--------------------|--------------------|-------------------------------|------------------|------------------------|---------------|-----------|
|                                      |                    |                    | Transfer of Owr               | hership<br>Tatus | Search                 |               | Q         |
| Name                                 | Lifetime<br>Starts | Lifetime<br>Stakes | Prize Money Ac                | counts           | Stable Location        | Update Status |           |
| 2019 Gelding out of JOYCES<br>DESIRE | 0                  | \$0                | 2 YO (19 Nov<br>2019)         | Alex Alchin      | MENANGLE PARK,<br>2563 | SPELLING      | 0         |
| 2021 Filly out of JOYCES DESIRE      | 0                  | \$0                | 0 YO (23 Sep<br>2021)         |                  |                        | None Recorded | 0         |
| ARTZEN                               | 17                 | \$19,330           | 5 YO (28 Nov<br>2016)         |                  |                        | RETURNED TO O | NNER<br>O |
| FEELS LIKA BOSS                      | 36                 | \$26,553           | 4 YO (05 Nov<br>2017)         | Alex Alchin      | MENANGLE PARK,<br>2563 | None Recorded | 0         |
| GIMME A REASON                       | 7                  | \$10,056           | 4 YO (13 Jan<br>2018)         | Alex Alchin      | MENANGLE PARK,<br>2563 | RACING        | 0         |
| IM ROCKIN IT                         | 3                  | \$528              | 3 YO (22 Nov<br>2018)         | Alex Alchin      | MENANGLE PARK,<br>2563 | SPELLING      | 0         |
| IM VEXATIOUS                         | 4                  | \$17,232           | 3 YO (05 Sep<br>2018)         | Alex Alchin      | MENANGLE PARK,<br>2563 | IN TRAINING   | 0         |
| JOYCES DESIRE                        | 8                  | \$20,500           | 8 YO (29 Nov<br>2013)         |                  |                        | None Recorded | 0         |
| PROBY ONE                            | 90                 | \$58,286           | 12 YO (02 Nov<br>2009)        |                  |                        | None Recorded | 0         |
| SET ME FREE NZ                       | 18                 | \$10,182           | 5 YO (14 Nov<br>2016)         | Shawn<br>Grimsey | Tamborine, 4270        | None Recorded | 0         |
| SUGA DADDY                           | 0                  | \$0                | 2 YO (28 Oct 2019)            | Alex Alchin      | MENANGLE PARK, 2563    | SPELLING      | 0         |

A group account will show a Split tab. You can activate one account at a time by clicking the Split tab

| HARNESSWEB Race - Horse -                                                                                                | Training • Owner                                            | ship *                                                      | Help *                                        | alexalchin $\beta_0$ * |
|----------------------------------------------------------------------------------------------------|-------------------------------------------------------------|-------------------------------------------------------------|-----------------------------------------------|------------------------|
| My Horses My Engagements My Futurities                                                                                   | Transfer of Ownership                                       | Update Horse Status                                         | Prize Money Accounts                          |                        |
| PRIZE MONEY ACCOUNTS                                                                                                    |                                                             |                                                             |                                               |                        |
|                                                                                                    |                                                             |                                                             |                                               |                        |
| Below you will find your own and all ownership groups that<br>your own bank account details, as well any bank account de | you are a member of, with<br>etails of ownerships (with h   | the associated bank account<br>orsex) that you manage.      | where prize money is deposi                   | ted. You can update    |
| By clicking the info (), you can view all horses that are linke                                                          | ed to that bank account.                                    |                                                             |                                               |                        |
| By clicking the SPLIT button, you can make a Split Prize Mo<br>nominated bank account. Split Prize Money Payments are of | oney Payments Request, s<br>only available in the following | o that prize money awarded t<br>ng states: NSN, QLD, SA, TA | o that partnership is paid dire<br>S, and WA. | ctly to each owner's   |
| If you have any questions or concerns regarding your bank                                                                | account information, please                                 | e contact your local state bod                              | y.                                            |                        |
| Bank Account For Alex (A D) Alchin                                                                                       |                                                             |                                                             |                                               |                        |
| Ownership Entity Account Name                                                                                            | Bank (Brand                                                 | ch) BSB - Aoc                                               | Number Horses Own                             | bd                     |
|                                                                                                    |                                                             | - 111                                                       | 2 0                                           | Update                 |
| Back Assounts For Failling You Manage                                                                                    |                                                             |                                                             |                                               |                        |
| Bank Accounts For Entries Tou Manage                                                                                     |                                                             | Sea                                                         | ch                                            | ų                      |
| Ownership Entity Account Name                                                                                            | Bank (Branch)                                               | BSB - Acc. Number                                           | Horses Owned                                  |                        |
|                                                                                                    |                                                             |                                                             | 5 O Sp                                        | it Update              |
|                                                                                                    |                                                             |                                                             | 2 0                                           | Update                 |
|                                                                                                    |                                                             |                                                             | 1 O Sp                                        | it Update              |
|                                                                                                    |                                                             |                                                             | 1 0 Spl<br>Acti                               | it Update              |
|                                                                                                    |                                                             |                                                             | 1 <b>O</b> Sp                                 | it Update              |

The next screen will display which will give you some information about this feature and the horse/s listed that will have the prize money split activated. Click on "Continue"

| HARNESSWEB Race •                                                                                                    | Horse - Training                                                                                                    | Ownership *                                                                                                    | Help =                                                                                                    | alexalchin $\beta_0$ *             |
|----------------------------------------------------------------------------------------------------|----------------------------------------------------------------------------------------------------|----------------------------------------------------------------------------------------------------|----------------------------------------------------------------------------------------------------|------------------------------------|
| My Horses My Engagements                                                                                                    | My Futurities Transfer                                                                                                    | of Ownership Update Horse                                                                                                    | Status Prize Money Accounts                                                                                                    |                                    |
| SPLIT PRIZE MONE                                                                                                    | Y PAYMENT RE                                                                                                    | QUEST                                                                                                    |                                                                                                    |                                    |
| SPLIT PRIZE MONEY PAYMEN                                                                                                    | TS REQUEST                                                                                                    |                                                                                                    |                                                                                                    |                                    |
| r<br>K                                                                                                    | Submit a SpiR Par     The managing own     the percentage of two     partnerships of two     partnerships (with net     #)     C. Review and Acces     Each owner reviews     account.     S. SpiR Payment Ac     At owners will start in     nommated loans acces | Immet Request<br>a submits a Split Payment Request<br>samply for each former would be to<br>a submit a split Payment is<br>pt,<br>and accepts the Split Payment Re-<br>holded<br>celving the percentage of pitze m<br>with. | d by reviewing and updating<br>in momentary of this<br>request by small (of use have<br>quest from their Hamessweb<br>uney wins directly into their |                                    |
| Jurisdictions Available<br>Price recept is endy directly dependent<br>terrectly care in a jurisdiction there are<br>(as per persion).<br>The tot terre inviduation streem 5 gith Pro-<br>Available<br>Versemination<br>South Available<br>Tasnarcia<br>Versemina Kunatala | tto an indivudual owner's accou<br>II prize money payments are no<br>the Money is available and where                                                                                                    | tf when their horse(s) races in a ju<br>d available, the price money will be<br>it is not.                                                                                                    | visidiction with spill prize money availa<br>deposited into the partnership's none                                                                  | bie. When your inated bank account |
| Organisation Information                                                                                                    |                                                                                                    |                                                                                                    |                                                                                                    |                                    |
| The following horses may be effected by                                                                                                    | Base bask account datable                                                                                                    |                                                                                                    |                                                                                                    |                                    |
| Name                                                                                                    | Status                                                                                                    | De                                                                                                    | ta.                                                                                                    |                                    |
|                                                                                                    | Land and the Ohman Original                                                                                                    |                                                                                                    |                                                                                                    |                                    |
| SCI ME FREE NZ                                                                                                    | Leased out to Shawn Grimse                                                                                                    | r Pn                                                                                                    | om 06/12/2021 to 06/12/2023                                                                                                    | •                                  |
|                                                                                                    |                                                                                                    |                                                                                                    |                                                                                                    | •                                  |
|                                                                                                    |                                                                                                    |                                                                                                    | CON                                                                                                    | 1 Martie                           |

You will need to enter the correct percentage for each owner for each horse in the partnership

|                                                                                                    | * Training * Ownership *                                                                                                    | Help * alexaichin $\beta_{0}$ *                 |  |
|----------------------------------------------------------------------------------------------------|----------------------------------------------------------------------------------------------------|-------------------------------------------------|--|
| <br>My Horses My Engagements My Peturi                                                                                                    | ties Transfer of Ownership Update Horse Status                                                                                                    | Prize Money Accounts                            |  |
| SPLIT PRIZE MONEY PAY                                                                                                    | MENT REQUEST                                                                                                    |                                                 |  |
| PARTNERSHIP FREAKDOWN<br>Protection of the partnership or organic<br>disciplination of the partnership or organic<br>Memory Parts, 1500<br>Disciplination of the partnership<br>Disciplination of the partnership<br>Disciplination of the par | informer the percentage of connecting for each member. Each                                                                                                    | h horse's connectific percentage breakdown must |  |
|                                                                                                    |                                                                                                    | CONTINUE<br>BACK                                |  |
|                                                                                                    |                                                                                                    |                                                 |  |
|                                                                                                    |                                                                                                    |                                                 |  |
|                                                                                                    |                                                                                                    |                                                 |  |
|                                                                                                    | Bettern in thermal flattern in Automation<br>results in the international state of the state of the state of the<br>result flatter was stated as the state of the state of the state of the<br>result of the state of the state of the state of the state of the<br>results of the state of the state of the state of the state of the<br>results of the state of the state of the state of the state of the<br>results of the state of the state of the state of the state of the state of the<br>results of the state of the state of the state of the state of the state of the<br>results of the state of the state of the state of the state of the state of the state of the<br>results of the state of the state of the state of the state of the state of the state of the<br>results of the state of the state |                                                 |  |

Once you have entered the correct value click on "Continue"

| MANDESSWEB Bara • Horse • Training • Ownerskip • • • • • • • • • • • • • • • • • • •                                                                                                    |
|----------------------------------------------------------------------------------------------------|
| My Horses My Engagements My Futurities Transfer of Ownership Update Horse Status Prize Money Acqueets                                                                                                    |
| SPLIT PRIZE MONEY PAYMENT REQUEST                                                                                                    |
|                                                                                                    |
| PARTNERSHIP BREAKDOWN<br>For each horse wond by a partwenty or organisation, enter the percentage of ownently for each manner. Each horse's ownership percentage breakdown must and up to 1979.                                                                                                    |
| 1. Alex (A D) Alchin 2. David (D D) Wallace                                                                                                    |
| Menungue Park, KOV Menunflerade, KOV                                                                                                    |
|                                                                                                    |
|                                                                                                    |
| CONHOR                                                                                                    |
| BACK                                                                                                    |
|                                                                                                    |
|                                                                                                    |
|                                                                                                    |
|                                                                                                    |
|                                                                                                    |
|                                                                                                    |
|                                                                                                    |
|                                                                                                    |
|                                                                                                    |
| The advergence specific sector of the specific sector of the specifi |
| In and a particular termine. If a part of particular term of particular termine termine ter    |

You will be prompted to update or enter bank details – If there is no change to your bank details Select "Yes" then click on "Continue"

| ARNESSWEB.                                                                                                    | • Horse • Training • Owne                                                                                                    | nhip * Help *                                                                                                    | atexatchin $\hat{r}_{0}$ *              |
|----------------------------------------------------------------------------------------------------|----------------------------------------------------------------------------------------------------|----------------------------------------------------------------------------------------------------|-----------------------------------------|
| My Horses My Engagement                                                                                                    | a My Futurities Transfer of Ownership                                                                                                    | Update Horse Status Prize Money Accounts                                                                                                    |                                         |
| SPLIT PRIZE MONEY P                                                                                                    | AYMENT REQUEST                                                                                                    |                                                                                                    |                                         |
| PRIZE MONEY BANKING<br>A wild hank account of a majorith<br>Current Bank Account D<br>New Annual<br>Care<br>Care<br>Care<br>Care<br>Care<br>Care<br>Care<br>Care                                                                                                    | DEFAILS<br>In response<br>walls<br>Brown:<br>Secure Review<br>Automation and Correct?<br>See But are conned by Pio covererity reparation.                                                             | yna Holaute acceptance of ynar share of pice manies baing                                                                                                    | dependent                               |
| <ul> <li>Not, update the bank details.</li> <li>Horses Affected</li> <li>The following horses may be affected</li> </ul>                                                                                                    | cled by these basis account details                                                                                                    |                                                                                                    |                                         |
| Name                                                                                                    | Status                                                                                                    | Date                                                                                                    |                                         |
| SET ME FREE NZ                                                                                                    | Leased out to Shaum Grimmey                                                                                                    | From 68/13/2021 to 68/12/2021<br>CONTR                                                                                                    |                                         |
| The information benefit sortilized is suppli-<br>the time of production between or in proce-<br>tions of the sortilized of the sortilized of the | British Li Shrond, Ya<br>Og suðursting fra Verseralföld grav han ag fra<br>að se hannar skrift að sen sen sen sen ser<br>að slaðanað fram su dans hann hag, Fraðstandur er reprintari<br>Preimand fra | nan Antoint<br>11 a té lande 19 <b>De <u>Serie est Constitute</u> provens. Sont alternation a<br/>18 altais (Delande alt d'ante antoine air anno an an a tha an alternation a<br/>al d'alt denancier announce a a biorgeneral d'angeget.<br/>Le Schemather announce a biorgeneral d'angeget.</b> | Salawa Na Isawa di<br>wa wajeo generala |

Or to update bank details click "No" and then "Continue"

| HARNESSWEE Race * Horse * Training * Own                                                                                                    | relig * Help * alexalchin 5, *                                        |   |
|----------------------------------------------------------------------------------------------------|-----------------------------------------------------------------------|---|
| My Horses My Engagements My Futurities Transfer of Ownership                                                                                                    | Update Horse Status Prize Money Accounts                              |   |
| SPLIT PRIZE MONEY PAYMENT REQUEST                                                                                                    |                                                                       |   |
| PRIZE MONEY BANKING DETAILS<br>A valid bath account in required for deposing price montes. By completing this form<br>electronically of the Matel bath account.                                                                                                    | you indicate acceptance of your share of price movies being dependent |   |
| Current Bank Account Details                                                                                                    |                                                                       |   |
| Bank: Bankt:<br>CBA. Tenna<br>BSB: Assout Number:                                                                                                    |                                                                       |   |
| Are the details for this organisation up to date and correct?<br>Please note, this of affect at horses that are noned by this severable organisation:<br>the organisation of the several several s |                                                                       |   |
| The following horses may be affected by these bank account details                                                                                                    |                                                                       |   |
| Name Status                                                                                                    | Date                                                                  |   |
| SET ME FREE KZ Leased out to Shavin Gensey                                                                                                    | Free 66/12/02/3 for 66/12/02/3                                        |   |
| <br>- Anna Anna A                                                                                                    |                                                                       | _ |
| The information haven sortistical is negative (by the represent Range biotecommonly gains have age of the<br>determination haven sortistical in an expension of the analysis of the sort of production haven in the<br>time time of production havenon: so responsibility is averaged for any arrors or analysis. This information<br>to de us a channel from the same have have have a software or any analysis<br>Protection of the same have been been been been been been been be                                                                                                    |                                                                       |   |

Enter the new bank details for prizemoney payments then click "Continue" Account Name I.E John Black, Bank, Branch, BSB & Account Number.

| HARNESSWEB                                                                                                    | Race * Horse * Training *                    | Owenship *                           | Help * alexatchin $\beta_0$ * |
|----------------------------------------------------------------------------------------------------|----------------------------------------------|--------------------------------------|-------------------------------|
| My Horses My I                                                                                                    | ngagements My Futurities Transfer of Own     | nership Update Horse Status Prize Ve | oney Accounts                 |
| S LIT PRIZE MI<br>RIZE MONEY BU<br>divide hard a constru-<br>divide hard a constru-<br>divide hard a construction<br>a construction<br>a c | NEY AVMENT REQUEST                           |                                      |                               |
| Horses Affected<br>The following horses of                                                                                                    | av be affected by fbese bank account details |                                      |                               |
| Name                                                                                                    | Status                                       | Date                                 |                               |
| SET MUTREE NZ                                                                                                    | Leased out to Shawn Grimaey                  | From 06/12/2021 to 06/1              | 6/12/2023                     |
|                                                                                                    |                                              | <                                    | CONTINUE<br>EACK              |

You will then be prompted to review all details. Once you are happy with what has been updated put a tick in the box and click on "Submit Request". This will then execute and email to the other owners advising them that they need to login to Harnessweb and accept this change.

|                                       | MARNESSINEB Race * Horse * Training * Ownership * Help * akradichis /s *                                                                                                    |
|---------------------------------------|----------------------------------------------------------------------------------------------------|
|                                       | My Horses My Engagements My Fuharities Transfer of Own whip Update Horse Status Prize Money Accounts                                                                                                    |
|                                       | SPLIT PRIZE MONEY PAYMENT REQUEST                                                                                                    |
|                                       |                                                                                                    |
| Δ.                                    | REVIEW DETAILS                                                                                                    |
|                                       | Sumited by Data Samited 194822<br>Context Data Mot submitted                                                                                                    |
|                                       |                                                                                                    |
| l l l l l l l l l l l l l l l l l l l |                                                                                                    |
| Δ                                     | Tax Status                                                                                                    |
| Δ                                     | Individual G1T Status<br>Managina Onec                                                                                                    |
|                                       | Defined in Hotpy:                                                                                                    |
|                                       | All price monies by your share will be deposited electronically into the account below.                                                                                                    |
|                                       | Bank Name GBA Acount Name Branch Tempana Acount Name                                                                                                    |
| \<br>\                                | Participants of Split Payment Request                                                                                                    |
|                                       | SET ME FREE NZ                                                                                                    |
|                                       | 2 29% Each owner is required to agree to this Split Piczy Money Request by logging into their Hamessweb account and reviewing the request.                                                                                        |
|                                       | Split Payment Request Agreement                                                                                                    |
|                                       | I certify that live are the managing owner of this pathership and live hereby agree to abide by the Rules and Regulations of Hamess Rules ( live hereby declare that all particulars contained on this form are true and correct. |
|                                       | In actrowledge that I have read and understood the terms of this agreement and accept them.                                                                                                    |
|                                       | SUBMIT REQUEST                                                                                                    |
|                                       | BACK                                                                                                    |
|                                       |                                                                                                    |
|                                       | Bale to Desire Reini 2 Autori                                                                                                    |

# A notice will appear advising that you have submitted a request, click on "Okay"

| HARNESSWEB Race                                                            | * Horse * Training * Ownership *                                                                                                    | Help $*$ alexalchin $\beta_0 *$             |
|----------------------------------------------------------------------------|----------------------------------------------------------------------------------------------------|---------------------------------------------|
| My Horses My Engagements                                                   | SPLIT PRIZE MONEY PAYMENT REQUEST SUBMITTED                                                                                                    | Aoney Accounts                              |
| SPLIT PRIZE MON                                                            | What happens now?                                                                                                    |                                             |
|                                                                            | Your request to split prize money payments has been submitted.                                                                                                    |                                             |
| Split Prize Money Payment                                                  | This request is available to view by all current and new owners by logging on to<br>their own HarnessVieb account. Each member will be required to accept this<br>request before it is considered final.                                                                                                    |                                             |
| You, Alex (A.D) Aldhin have accepte<br>Ownership Name A.D.Alshin, D.D.     | Each owner has been notified by email where an email address is available.<br>However, if is your responsibility to progress this request by encouraging each<br>owner to accept prompty.                                                                                                    |                                             |
| Submitted by Alex (& D) Alex                                               | What happens then?                                                                                                    |                                             |
| Contact 0439 820 632                                                       | Once all owners have accessed to this request to sold price money payments price                                                                                                    |                                             |
|                                                                            | money will automatically be paid into each owner's bank account accounting to<br>their ownership percentage when their horse races in a jurisdiction with SpM Price<br>Money Paymenta available.                                                                                                    |                                             |
| Tax Status                                                                 |                                                                                                    |                                             |
| Your individual Tax status will be used                                    | 0.00                                                                                                    |                                             |
| Status Declared as Ho                                                      | of any second second seco |                                             |
| Prize Money Account                                                        |                                                                                                    |                                             |
| Prize money awarded in jurisdictions<br>ownership percentage of the horse. | with Split Prize Money Payments available will be deposited electronically into your no                                                                                                    | minated account below, according to the     |
| Bank Name CBA                                                              | Account Name A D ALCHIN                                                                                                    |                                             |
| Statut Itempta                                                             | NOULDE NUTTINE                                                                                                    |                                             |
| Ownership Breakdown                                                        |                                                                                                    |                                             |
| SET ME FREE NZ                                                             |                                                                                                    |                                             |
| 1. Alex (A D) Alchin                                                       | 75%                                                                                                    |                                             |
| 2. David (D D) Waraoa                                                      | 100                                                                                                    |                                             |
| Acceptance Status                                                          |                                                                                                    |                                             |
| Owners                                                                     |                                                                                                    |                                             |
| 1. Alex (A D) Alchin<br>Accepted by Alex (A D) Alchin on 1                 | 18/02/22                                                                                                    |                                             |
|                                                                            |                                                                                                    |                                             |
| 2. David (D D) Watade<br>Awaiting acceptance                               |                                                                                                    |                                             |
|                                                                            |                                                                                                    |                                             |
| PRINT                                                                      |                                                                                                    |                                             |
| Split Prize Money Payment.                                                 | Agreement                                                                                                    |                                             |
| You, Alex (A.D) Alchin have accepte                                        | I this request on 18 Feb 2022.                                                                                                    |                                             |
| How To Decline                                                             |                                                                                                    |                                             |
| You can cancel/decline this request to<br>the publicat                     | y pressing the Cancel (decline) Request button below. Cancelling a request is not re                                                                                                    | versible and all participants involved will |
| be notified.                                                               |                                                                                                    |                                             |

You will then return to the request screen. As the managing owner your details will change to green, the other owners will appear in yellow until the feature is fully activated. Click on "return to account". The manging owner's part has now been completed. If you made a mistake click "Cancel" and start over from the beginning.

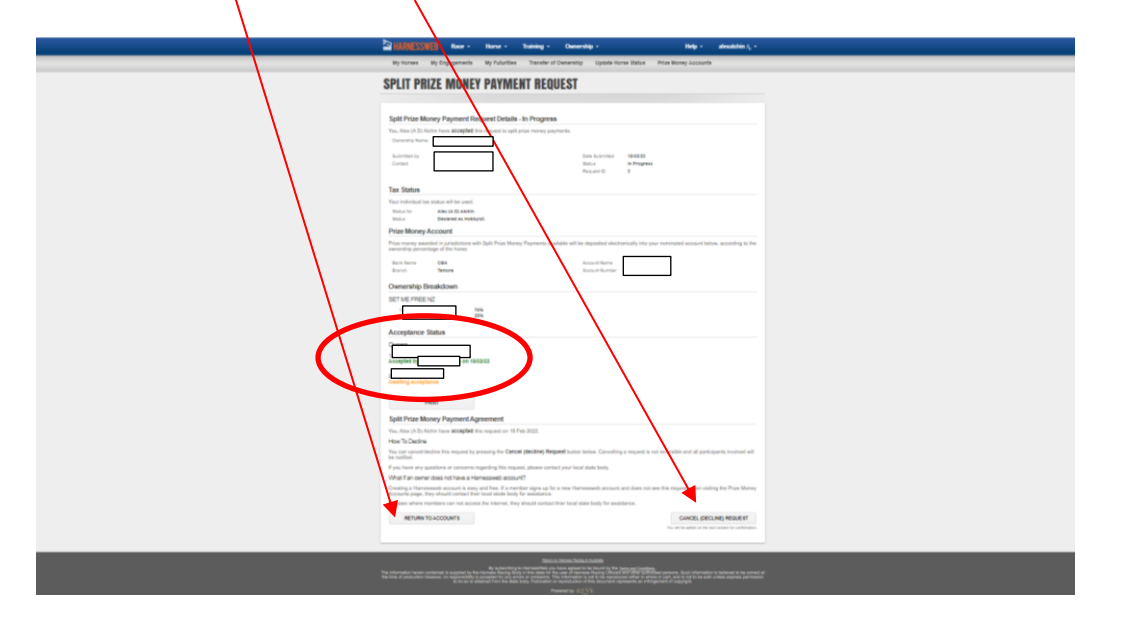

When you return to the Accounts screen there will be a note showing Split Request In Progress

| DESERVICE Res - These - Theory - Deservice - Hop - Anadola                                                                                                    |
|----------------------------------------------------------------------------------------------------|
| . By Torses By Experience By Falution Service Community Lipstein Torrestation Price Barlow Sciences                                                                                                    |
| PRIZE MONEY ACCOUNTS                                                                                                    |
| Man per un et d'a l'acce en un d'a l'acce et par la par en contract de la transmit la transmit en angular d'acce anna en la transmit en la transmit en la t |
| Deserveity Extily Accessed Names Bank (Enerch) 818-Acc, Namber Normal Canad                                                                                                    |
|                                                                                                    |
| Back Accounts For Entries The Manager Beech Q                                                                                                    |
| Description Associations Bare (Savet) BIE-Ass Notes Proved Devel                                                                                                    |
|                                                                                                    |
| · · · · · · · · · · · · · · · · · · ·                                                                                                    |
| I DE TENER<br>I Antenen<br>I Antenen<br>I Antenen                                                                                                    |
| 10 Million Land                                                                                                    |
| r • Igni Igni                                                                                                    |
| Barch Accounts for Enthern Managed By Samuers Daw                                                                                                    |
| Desaranity Stilly Ausself Name Base (Denot) 835-Aus Kuntur Pures Danes                                                                                                    |
| 10                                                                                                    |
|                                                                                                    |

## A sample of the email that will be sent to all owners is below:

|    | L. |  |
|----|----|--|
| r  |    |  |
| I. |    |  |

ò

HarnessWeb Administrator <registration@hrnsw.com.au> HarnessWeb Split Prize Money Payments (New Request)

### Date: 25/01/22

Application ID: 1

### 

A Split Prize Money Payment request has been submitted for the organisation via <u>HarnessWeb</u> so that any prize money awarded to this organisation is paid directly to each owner's nominated bank account. You are receiving this notification as you (or an organisation you are the racing representative of) are listed as a member of this organisation. To review the Split Prize Money Accounts under the Ownership menu Option or click on the link below.

### Review Split Payment Details

### What happens now?

This application is available to view by all the members of the Ownership group by logging on to their own HamessWeb account. Each member will be required to accept this request before it is considered final. Each member has been notified by email where an email address is available. However, it is your responsibility to progress this application by encouraging each member to accept promptly.

### What happens then?

After all the members have accepted the request, you will start receiving the percentage of prize money wins directly into your nominated bank account when your Horse(s) race in a jurisdiction where the Split Prize Money Payments are available. Split Prize Money Payments are only available in the following states: NSW, QLD, SA, TAS, and WA. If you require any further assistance or if you feel this email was sent in error, plase contact registration@hrmsu.com.au immediately.

If you require any further assistance or if you feel this email was sent in error, please contact registration@hrnsw.com.au.

### Regards,

The HarnessWeb Team on behalf of Harness Racing New South Wales.

# Part 2 – Other Owner/s

Login to your Harnessweb account

|                                                                                                    | P NUMESSNED                                                                                                    |
|----------------------------------------------------------------------------------------------------|----------------------------------------------------------------------------------------------------|
| Replace Facult Tensors1                                                                                                    |                                                                                                    |
|                                                                                                    | LOG INTO HARNESSWEB                                                                                                    |
|                                                                                                    | Visar Tagiri allannat awa nati auromaluk Ity again.<br>The uppersame japanawal construction ya antimasi dawa nati aniat. |
|                                                                                                    |                                                                                                    |
|                                                                                                    | Tueste                                                                                                    |
|                                                                                                    | Usename / Email                                                                                                    |
|                                                                                                    | Passaord & Stransmondus                                                                                                  |
|                                                                                                    | CRemember Me Twitter? I do! #MyTwitterAniversary                                                                         |
|                                                                                                    | Sign In                                                                                                    |
|                                                                                                    | Confinee at account?                                                                                                    |
|                                                                                                    | Pept/Person                                                                                                    |
| Normal is and only a finite and the second state and the second state an |                                                                                                    |
|                                                                                                    |                                                                                                    |
|                                                                                                    |                                                                                                    |
|                                                                                                    |                                                                                                    |
|                                                                                                    |                                                                                                    |
|                                                                                                    |                                                                                                    |
|                                                                                                    |                                                                                                    |
|                                                                                                    |                                                                                                    |
|                                                                                                    |                                                                                                    |
|                                                                                                    |                                                                                                    |

# Click on the Ownership Tab

| 1 |                                                                                                    |
|---|----------------------------------------------------------------------------------------------------|
|   |                                                                                                    |
|   | Millionessinta Millionessinta Anna International Anna Anna Anna Anna Anna Anna Anna A                                                                                                    |
|   | WELCOME TO HARNESSWEB                                                                                                    |
|   | LIGH RELAT. Advances Advances  |
|   | EXTERCE NOMINITIONS There are surveining to a sense that Americanism.                                                                                                    |
|   | RECENT PERFORMANCES                                                                                                    |
|   | Bolow are the past 4 works of performances for horses you can, losses or bain.                                                                                                    |
|   | Data Horse Tack Rais Place Ones Stree One Association HCP RaiseMit By MR                                                                                                    |
|   |                                                                                                    |
|   | 61 Feb 2022 RET MET ALEXA ADMIN CONTROLLED IN TROLLED 9 5 American 561 2138- 3071 2029 222246                                                                                                    |
|   | 62 Fab 2022 (2010) 10 (2010) 10 (201 |
|   | 31 Jan 2022 GOMER A NEWCASTLE BASH TAB VENUE NODE 2 2 2                                                                                                    |
|   | 38 June 2022 KK MARE ALBON MARK 1980L 4 0.8 m 2138m FTTr1 20.0 2.06.07 (2)                                                                                                    |
|   | State 1977 Balance A State Of A State And A State A State A St |
|   |                                                                                                    |
|   |                                                                                                    |

Click on Prize Money Accounts

| 2 (1995) Rear - Harra - Stating - Conversity - Help - developments                                                                                                    |
|----------------------------------------------------------------------------------------------------|
| Ny Delata Ny Faluettas Ny Espaperienta Review by Filman                                                                                                    |
| WELCOME TO HARNESSWEB                                                                                                    |
| Transfer Of Consump                                                                                                    |
| Province and Province Province |
| RESPONDE LODIN TIME: 16 February 2022 10.2                                                                                                    |
| Press drags pay password (Free data)s<br>apper income). They all notif unadhrided one of<br>your assault.                                                                                                    |
| Charlos FASSICIPO UPDATE MY DETAL 3                                                                                                    |
|                                                                                                    |
| EXTERDED ROMINATIONS                                                                                                    |
| There are currently no extended nominations.                                                                                                    |
|                                                                                                    |
| BEARLY REPARATIVA                                                                                                    |
| RECEIT FERFUNIKACI                                                                                                    |
| Dale Mone Tasa Nao Paso Drive Silven Dividros HCP Race Mit My KH                                                                                                    |
| 11 The 2022 22 TH THE 2022 22 TH THE THE LEADER A LADOR HOME THE THE THE THE THE THE THE THE THE TH                                                                                                    |
| 64 Field 2022 2021 A ALBOR MAK CONSTRUCTION 1907 HCP 9 Onlywer 801 2138m 305r1 2022 2022 200                                                                                                    |
| 12 Pag 2022 #23 ADM MCMANSUL PACE 6 R /9 Maria 1606m FTP/6 154.8 157.556                                                                                                    |
|                                                                                                    |
| 28 Jan 2022 🔐 VAL FINAL ALBOOK MARK TRANL 4 S.M. 2136m FTTF-1 2:05:0 2:05:09 🕨                                                                                                    |
| 25 Jan 2007 MERE A TACCOMPTY BILDS MARCHARCOUNTING & R.P. Munis S166 1606m (TTP4 152.4 154.05)                                                                                                    |
|                                                                                                    |
|                                                                                                    |
|                                                                                                    |
|                                                                                                    |
|                                                                                                    |
|                                                                                                    |
| See it a stream freight durch fe                                                                                                    |
|                                                                                                    |
|                                                                                                    |

Click on "Split Requst In Progess"

| Distance State of Human - Training - Councership - Help - developments - Help - developments                                                                                                    |
|----------------------------------------------------------------------------------------------------|
| Ny formes Ny Expanses Ny Februaries Transfer of Owennity Updati Norw Babia Prov Norwy Jacouste                                                                                                    |
| PRIZE MONEY ACCOUNTS                                                                                                    |
| PRICE MULTIPACIONIS                                                                                                    |
|                                                                                                    |
|                                                                                                    |
|                                                                                                    |
| La subscription branch and a set of the subscription of the subscription of the s |
| Security 10.00                                                                                                    |

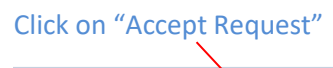

| ڬ Malana (Salana ) Mara - Salaning - Charachig - Maly - Andréadhar (, -                                                                                                    |
|----------------------------------------------------------------------------------------------------|
| Wy Horses Wy Exposenentia Wy Publicitian Transfer of Devicentry Lipitale Horse Balan Price Horsey Locaurilia                                                                                                    |
| SPLIT PRIZE MONEY PAYMENT REQUEST                                                                                                    |
| Sight Proc Honey Phymeet Request Delah. In: Progress Trop Let 0 2 Mature law off of anything and processing parents Trop Let 0 Mature and off of anything and processing parents Trop Let 0 Mature Trop Let 0 Mature Trop Let 0 Matu |
|                                                                                                    |
| Acqueres Halos                                                                                                    |
| Image: The set of performance of the set of the set of the s                  |
| A man and an explore even of a state of a state of a st |

Check the percentages that were entered by the managing owner for each horse listed then click on "Continue"

| SUBJECTED Rev. Taking Councilig. Help. dashadara                                                                                                    |
|----------------------------------------------------------------------------------------------------|
| ACCEPT SPUT PRIZE MONEY PAYMENT Senter of Deventing Update from States Price States                                                                                                    |
|                                                                                                    |
| Final Account of the Account of the |
| 2018/1980.22 · ·                                                                                                    |
| 1. Save (2.15 Advice 2. Save (2.17 Advice)                                                                                                    |
|                                                                                                    |
|                                                                                                    |
|                                                                                                    |
|                                                                                                    |
|                                                                                                    |
|                                                                                                    |
|                                                                                                    |
|                                                                                                    |
|                                                                                                    |
|                                                                                                    |
|                                                                                                    |
|                                                                                                    |
|                                                                                                    |
|                                                                                                    |

| Distance - Hera - Taxing - Ownerskip - Hidg - daviduation (, -                                                                                                    |
|----------------------------------------------------------------------------------------------------|
| Wy Horses Wy Dispagements Wy Puturdises Transfer of Ownership Lipitole Horse Status Price Worky Accounts                                                                                                    |
| ACCEPT SPLIT PRIZE MONEY PAYMENT REQUEST                                                                                                    |
| PEZ MART NEEKE ETELS                                                                                                    |
| But proving multiply set of the factor multiply of the factor multiply of the factor m |
| comet<br>Box                                                                                                    |
|                                                                                                    |
|                                                                                                    |
|                                                                                                    |
|                                                                                                    |
|                                                                                                    |

Look over all the details, If all is correct tick the box and click on "Accept Request"

Click "Okay" to confrim acceptance of Split Prize Money Request

| 🖹 MARELSHIE Rea - Bern - Todou - Oversta - Belg - deribedues (, -                                                                                                    |  |
|----------------------------------------------------------------------------------------------------|--|
| Ny Tornes Ny Engagements SPLIT PRIZE MORET REQUEST ACCEPTED × my Accounts                                                                                                    |  |
| SPLIT PRIZE MONE  Mathageness  Mathageness   |  |
| the Nation     The Nation Control of the Nation Control of the National Action of the National Action of the National Action of the National Action of the National Action of the National Actional Action of the National Actional Actionactiona Actional Actional Actional Actional Actional      |  |
| An oral Concession Concession Con |  |
|                                                                                                    |  |
| New C<br>Split First Action of Physics of Agreement<br>To be The New Physics of Agreement to all involves.<br>Person to account 1                                                                                                    |  |
|                                                                                                    |  |

# You will be prompted to confrim or update your bank details then click "Continue"

| Different Auro Auror Aurory March 1990 - Bally Andreadury,-                                                                                                    |
|----------------------------------------------------------------------------------------------------|
| N) forwar N) Dragsments N) / Audatas Tanaka di Desentary (pada hara Bible Ana Biory Associa) SPLIT PRIZE MONEY PAYMENT REQUEST                                                                                                    |
| Split Price Honger Departs Regard Details - Completed       Via, Jone 3 & Total Price Termination on program.       Via Price 1 & Total Price Termination on program.       Via Price 1 & Total Price Termination on program.       Via Price 1 & Total Price Termination on program.       Via Price 1 & Total Price Termination on program.       Via Price 1 & Total Price Termination on program.       Via Price 1 & Total Price Termination on Price Termination on Price Term                                                                                                    |
| The vibration of the first of the second second sec |
|                                                                                                    |
| Linguistic III     in USU      Spit Prace Mono Program Adversement Tro fact from the same magnety of motion      rections      rections                                                                                                    |

You will not see that the status is Split Active for all owners when they login to Harnessweb

| ARRESTER                                                                                                    |
|----------------------------------------------------------------------------------------------------|
| Wy Horses Wy Engagements Wy Puturtize Transfer of Ownership Update Horse Klatus Prize Worky Locounts                                                                                                    |
| PRIZE MONEY ACCOUNTS                                                                                                    |
| Below you will find your own and all ownership groups that you are a member of with the associated bank account where prior money to deposited. You can update                                                                                                    |
| you one bank accelent datability as well any bank accelent distability of exemptings (with horses) that you manages.<br>By chicking her ##100, you can view all horses that are listed to that laseria account.                                                                                                    |
| By colory to DVD factor, you can make a light hear Many Tayment Reparat, as that prior many searched in the dynamic metry in prior dimetry in casch cancer's<br>non-model lank account, light hear Many Tayment are only available in the following states. NDM, Co.D. Ab, DM, and YM.<br>If you have us puerfails or concerns regarding purchased account information, have or equipted and the concerns the account information, have one prior dimetry of the concerns the following states and purchased action for the concerns the states of the concerns the concerns the account information, have one prior dimetry one for the concerns the concerns the con |
| Bank Account Fo                                                                                                    |
| Ownarship Entity Account Name Bank (Branch) BEB - Acc. Number Horses Owned                                                                                                    |
|                                                                                                    |
| Earls Accounts For Entities You Manage<br>No Accounts                                                                                                    |
| Bank Accounts for Entities Managed By Someone Else Sourch Q.                                                                                                    |
| Ownarship britly Account Name Bark (branch) BIB-Acc. Number Hurses Ownad                                                                                                    |
| 10 Adm                                                                                                    |
| 10 10                                                                                                    |
|                                                                                                    |
|                                                                                                    |
|                                                                                                    |
|                                                                                                    |
|                                                                                                    |
|                                                                                                    |
|                                                                                                    |
|                                                                                                    |
|                                                                                                    |
|                                                                                                    |
|                                                                                                    |
|                                                                                                    |
| Intel & Lineau Status Action<br>Representant providence in accepted by the International providence Action and Actional Providence International in accepted by the International State (State Actional Action Action Actio Ac  |
| No one of an annual sector of a sector of a sector of a sector of the sector of the se     |

# Sample of the email sent to all owners once someone has accepted the request

| Harnesweb Solit Prize Move Payments (Accepted)                                                                                                    |   |  |
|----------------------------------------------------------------------------------------------------|---|--|
|                                                                                                    | ^ |  |
| Date: 25/01/22                                                                                                    | * |  |
| Application ID: 1                                                                                                    |   |  |
|                                                                                                    |   |  |
| As a member of the organisation you are receiving this notification to inform you that a member has accepted the Split Prize Money Payment request that is in progress.                                                                                                    |   |  |
| Prize Money Split Payment Application Status                                                                                                    |   |  |
| 1. Accepted on 25/01/22<br>2. Accepted on 25/01/22<br>3. Accepted on 25/01/22<br>3. Awalting acceptance                                                                                                    |   |  |
| What happens now?                                                                                                    |   |  |
| Each member has been notified of the status of this request. After all the members have accepted the request, you will start receiving the percentage of prize money wins directly into your<br>nominated bank account when your Horse(s) race in a jurisdiction where the Spilt Prize Money Payments are available. Spilt Prize Money Payments are only available in the following states:<br>NSW, QLD, SA, TAS, and WAA. To review the Spilt Payment request at any time, log in to your <u>HarmessWeb</u> account and select the Prize Money Accounts under the Ownership button in the menu<br>or click the link below. |   |  |
| Review Split Payment Details                                                                                                    |   |  |
| If you require any further assistance or if you feel this email was sent in error, please contact registration@hrnsw.com.au.                                                                                                    |   |  |
| Regards,                                                                                                    |   |  |
| The HarnessWeb Team on behalf of Harness Racing New South Wales.                                                                                                    |   |  |

# Sample of the email sent to all owenrs once Split Prize Money has been activated

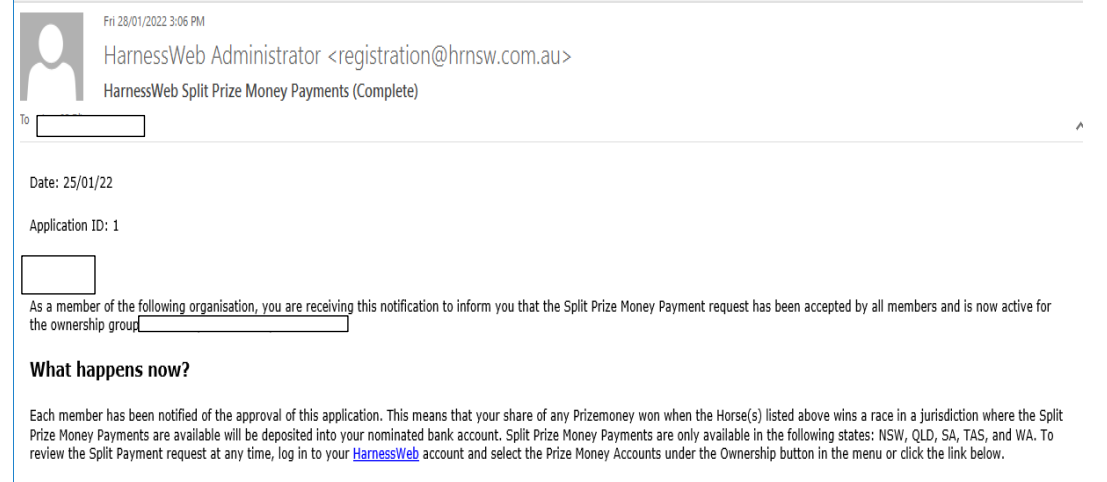

### Review Split Payment Details

If you require any further assistance or if you feel this email was sent in error, please contact registration@hrnsw.com.au.

Regards,

The HarnessWeb Team on behalf of Harness Racing New South Wales.